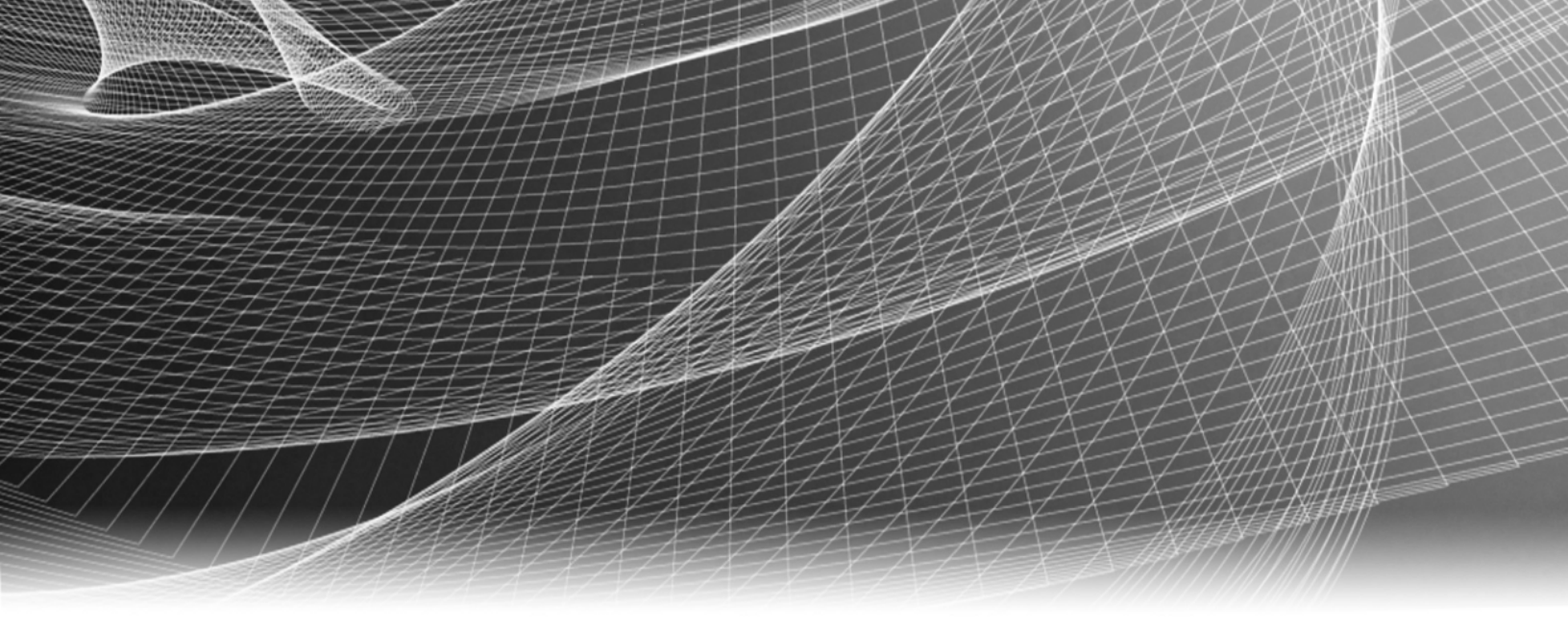

# **RSA Security Analytics**

Guide de configuration de Broker et Concentrator pour la Version 10.6

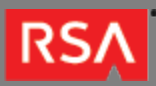

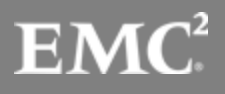

Copyright © 2010 - 2016 RSA, the Security Division of EMC. All rights reserved.

### Trademarks

RSA, the RSA Logo and EMC are either registered trademarks or trademarks of EMC Corporation in the United States and/or other countries. All other trademarks used herein are the property of their respective owners. For a list of EMC trademarks, go to www.emc.com/legal/emc-corporation-trademarks.htm.

### License Agreement

This software and the associated documentation are proprietary and confidential to EMC, are furnished under license, and may be used and copied only in accordance with the terms of such license and with the inclusion of the copyright notice below. This software and the documentation, and any copies thereof, may not be provided or otherwise made available to any other person.

No title to or ownership of the software or documentation or any intellectual property rights thereto is hereby transferred. Any unauthorized use or reproduction of this software and the documentation may be subject to civil and/or criminal liability. This software is subject to change without notice and should not be construed as a commitment by EMC.

### Third-Party Licenses

This product may include software developed by parties other than RSA. The text of the license agreements applicable to third-party software in this product may be viewed in the thirdpartylicenses.pdf file.

### Note on Encryption Technologies

This product may contain encryption technology. Many countries prohibit or restrict the use, import, or export of encryption technologies, and current use, import, and export regulations should be followed when using, importing or exporting this product.

### Distribution

Use, copying, and distribution of any EMC software described in this publication requires an applicable software license. EMC believes the information in this publication is accurate as of its publication date. The information is subject to change without notice.

THE INFORMATION IN THIS PUBLICATION IS PROVIDED "AS IS." EMC CORPORATION MAKES NO REPRESENTATIONS OR WARRANTIES OF ANY KIND WITH RESPECT TO THE INFORMATION IN THIS PUBLICATION, AND SPECIFICALLY DISCLAIMS IMPLIED WARRANTIES OF MERCHANTABILITY OR FITNESS FOR A PARTICULAR PURPOSE.

# Guide de configuration de Broker et Concentrator

٠

| Gu | lide de configuration de Broker et Concentrator                                               | 4  |
|----|-----------------------------------------------------------------------------------------------|----|
| ٥  | Présentation de Broker et Concentrator                                                        | 5  |
| o  | Configuration de Broker et Concentrator                                                       | 6  |
|    | <ul> <li>Étape 1. Vérifier la configuration système d'un service</li> </ul>                   | 7  |
|    | <ul> <li>Étape 2. Configurer le processus d'agrégation</li> </ul>                             | 9  |
|    | <ul> <li>Étape 3. Configurer les services agrégés</li> </ul>                                  | 11 |
|    | <ul> <li>Étape 4. Démarrer et arrêter l'agrégation</li> </ul>                                 | 16 |
| 0  | Références                                                                                    | 19 |
|    | Agrégation de groupes                                                                         | 20 |
|    | <ul> <li>Vue Configuration des services - onglet Général des Brokers/Concentrators</li> </ul> | 24 |
|    | Vue Système de services - Broker                                                              | 32 |
|    |                                                                                               |    |

# Guide de configuration de Broker et Concentrator

Ce guide présente RSA Broker et Concentrator, fournit des instructions précises sur le mode de configuration des services dans votre réseau ainsi que des supports de référence décrivant l'interface utilisateur de configuration du service Broker et Concentrator.

# Présentation de Broker et Concentrator

Cette rubrique présente le Broker et les Concentrators dans le réseau Security Analytics.

Contrairement aux Decoders qui capturent des données, les Concentrators et les Brokers agrègent des données capturées ou agrégées par d'autres services. Les Brokers agrègent les données provenant des Concentrators configurés ; les Concentrators agrègent les données provenant des Decoders.

# Configuration de Broker et Concentrator

Cette rubrique présente les étapes générales de configuration du Broker et des Concentrators.

L'installation d'un Broker ou d'un Concentrator implique de configurer le service de base, les services d'agrégation et le processus d'agrégation entre un Broker ou un Concentrator et les services d'agrégation.

# Liste de contrôle de configuration

La liste de contrôle suivante précise l'ordre des tâches nécessaires à la configuration d'un Broker ou d'un Concentrator ajouté à Security Analytics et dispose d'une habilitation allouée par le serveur de licences local.

| Séquence | Tâche générale                                                                                          |
|----------|----------------------------------------------------------------------------------------------------|
| 1        | Les valeurs par défaut de Vérifier la configuration système pour l'hôte et le service sont appropriées. |
| 2        | Configurer les paramètres qui régissent l'ensemble du processus d'agrégation.                           |
| 3        | Configurer les services d'agrégation.                                                                   |
| 4        | Démarrer et arrêter l'agrégation.                                                                       |

# Étape 1. Vérifier la configuration système d'un service

Cette rubrique propose une procédure pour vérifier la configuration système d'un service Core.

Lorsqu'un service est ajouté pour la première fois à Security Analytics, les valeurs par défaut des paramètres de configuration système s'appliquent. Vous pouvez modifier ces valeurs pour optimiser les performances.

| System Configuration |              |  |  |  |  |  |  |
|----------------------|--------------|--|--|--|--|--|--|
| Name                 | Config Value |  |  |  |  |  |  |
| Compression          | 0            |  |  |  |  |  |  |
| Port                 | 50003        |  |  |  |  |  |  |
| SSL FIPS Mode        |              |  |  |  |  |  |  |
| SSL Port             | 56003        |  |  |  |  |  |  |
| Stat Update Interval | 1000         |  |  |  |  |  |  |
| Threads              | 20           |  |  |  |  |  |  |
|                      |              |  |  |  |  |  |  |

Dans la plupart des cas, les valeurs par défaut pour la compression, l'intervalle de mise à jour des statistiques et le nombre de threads dans le pool de threads sont configurées de façon à optimiser les performances système.

### Procédure

Pour modifier les paramètres de configuration système pour un Broker ou un Concentrator :

- 1. Dans le menu Security Analytics, sélectionnez Administration > Services.
- Dans la vue Services, sélectionnez un Broker ou un Concentrator, et dans la colonne Actions, cliquez sur <sup>3</sup> > Vue > Config.

La vue Configuration des services pour le service sélectionné s'affiche.

| Administration <ul> <li>Hosts</li> </ul>                            | 😂 Servi       | ces 🦻 E         | vent Sources | 💛 Heal | th & Wellnes | s     ≋ Syst | tem 🔓 Security            | ō <sup>6</sup> | 9            | RSA Security Analytics      |
|---------------------------------------------------------------------|---------------|-----------------|--------------|--------|--------------|--------------|---------------------------|----------------|--------------|-----------------------------|
| 🟯 Change Service 🛛 🔳 Broker - B                                     | roker   (     | Config 👳        |              |        |              |              |                           |                |              |                             |
| General Files Appliand                                              | e Service Cor | nfiguration     |              |        |              |              |                           |                |              |                             |
| Aggrogato Sopuicos                                                  |               |                 |              |        |              |              | Aggregation Con           | figuratio      |              |                             |
| Aggregate Services                                                  |               |                 |              |        |              |              | Aggregation Configuration |                |              |                             |
| 🕂 🗕 🌞   🍈 Toggle Service 🛛   🕟 Start Aggregation 📧 Stop Aggregation |               |                 |              |        |              |              | Name                      |                | Config Value | ŧ                           |
| Address                                                             | Port          | Rate            | Max          | Behind | Collection   | Status       | Aggregation Settings      |                | _            |                             |
|                                                                     |               |                 |              |        |              |              | Aggregate Autostart       |                |              |                             |
|                                                                     |               | Aggregate Hours |              | 0      |              |              |                           |                |              |                             |
|                                                                     |               |                 |              |        |              |              |                           |                | 60000        |                             |
|                                                                     |               |                 |              |        |              |              |                           |                |              |                             |
|                                                                     |               |                 |              |        |              |              | Service Heartbeat         |                |              |                             |
|                                                                     |               |                 |              |        |              |              | Heartbeat Error Restart   |                | 300          |                             |
| System Configuration                                                |               |                 |              |        |              |              | Heartbeat Next Attempt    |                | 60           |                             |
| System Configuration                                                |               |                 |              |        |              |              | Heartbeat No Response     |                | 180          |                             |
| Name                                                                |               | Config          | g Value      |        |              |              |                           |                |              |                             |
| Compression                                                         |               | 0               |              |        |              |              |                           |                |              |                             |
| Port                                                                |               | 50003           | 3            |        |              |              |                           |                |              |                             |
| SSL FIPS Mode                                                       |               |                 |              |        |              |              |                           |                |              |                             |
| SSL Port                                                            |               | 56003           | 3            |        |              |              |                           |                |              |                             |
| Stat Update Interval                                                |               | 1000            |              |        |              |              |                           |                |              |                             |
| Threads                                                             |               | 20              |              |        |              |              |                           |                |              |                             |
|                                                                     |               |                 |              |        |              |              |                           |                |              |                             |
|                                                                     |               |                 |              |        | Apply        |              |                           |                |              |                             |
| 👤 admin   🌐 English (United States)                                 | GMT+00:00     |                 |              |        |              |              |                           |                | Send Us      | Feedback   10.6.0.0.21975-1 |

3. Dans Configuration système, cliquez sur le champ que vous souhaitez modifier et saisissez la nouvelle valeur.

4. Lorsque la modification est terminée, cliquez sur Appliquer.

# Étape 2. Configurer le processus d'agrégation

Cette rubrique décrit la procédure permettant de configurer le comportement d'agrégation de Broker ou Concentrator.

La configuration du processus d'agrégation comprend la configuration des éléments suivants :

- Démarrage automatique de l'agrégation
- · Paramètres de temps et de performance tels que le nombre de sessions par lot d'agrégation et le temps entre les lots
- · Nombre maximum de fichiers méta et de fichiers de session ouverts
- Temps des tentatives de redémarrage, de reconnexion et de mise hors ligne dans le cas où le service d'agrégation ne répondrait pas

### Procédure

Pour configurer le processus d'agrégation de Broker ou Concentrator :

- 1. Dans le menu Security Analytics, sélectionnez Administration > Services.
- Dans la vue Services, sélectionnez un Broker ou un Concentrator, puis sélectionnez Services > Vue > Configuration. La vue Configuration des services, qui comprend la section Configuration de l'agrégation, s'affiche.

| $\gg$ Administration $\odot$ | 🗕 Hosts                      | 😂 Servi       | ces 🤊       | Event Sources | 🔍 He   | alth & Wellnes   | s ≋ Sys | tem 🔒 Secur               | rity Ō     | <sup>6</sup> 11 (?) | RSA Sec    | urity Analytics  |
|------------------------------|------------------------------|---------------|-------------|---------------|--------|------------------|---------|---------------------------|------------|---------------------|------------|------------------|
| 🚠 Change Service 🛛 🔳         | Broker - Bro                 | oker   (      | Config 😔    |               |        |                  |         |                           |            |                     |            |                  |
| General Files                | Appliance                    | e Service Cor | nfiguration |               |        |                  |         |                           |            |                     |            |                  |
| Aggregate Service            | s                            |               |             |               |        |                  |         | Aggregation Configuration |            |                     |            |                  |
| 🕂 — 🔅   ΰ Toggle Se          | ervice                       | Start Aggr    | egation     | Stop Aggregat |        |                  |         | Name                      |            | Config Valu         | e          |                  |
| Address                      | Addrase Dart Date May Behind |               |             | Collection    | Status | □ Aggregation Se | ettings |                           |            |                     |            |                  |
|                              |                              |               |             |               |        |                  |         | Aggregate Aut             | ostart     |                     |            |                  |
|                              |                              |               |             |               |        |                  |         |                           | urs        | 0                   |            |                  |
|                              |                              |               |             |               |        |                  |         |                           | erval      | 60000               |            |                  |
|                              |                              |               |             |               |        |                  |         |                           | x Sessions | 2500000             |            |                  |
|                              |                              |               |             |               |        |                  |         | Service Hearth            | peat       |                     |            |                  |
|                              |                              |               |             |               |        |                  |         | Heartbeat Erro            | or Restart | 300                 |            |                  |
|                              |                              |               |             |               |        |                  |         | Heartbeat Nex             | kt Attempt | 60                  |            |                  |
| System Configurat            | tion                         |               |             |               |        |                  |         | Heartbeat No              | Response   | 180                 |            |                  |
| Name                         |                              |               | Con         | nfig Value    |        |                  |         |                           |            |                     |            |                  |
| Compression                  |                              |               | 0           |               |        |                  |         |                           |            |                     |            |                  |
| Port                         |                              |               | 500         | 003           |        |                  |         |                           |            |                     |            |                  |
| SSL FIPS Mode                |                              |               |             |               |        |                  |         |                           |            |                     |            |                  |
| SSL Port                     |                              |               | 560         | 003           |        |                  |         |                           |            |                     |            |                  |
| Stat Update Interval         |                              |               | 100         | 00            |        |                  |         |                           |            |                     |            |                  |
| Threads                      |                              |               | 20          |               |        |                  |         |                           |            |                     |            |                  |
|                              |                              |               |             |               |        |                  |         |                           |            |                     |            |                  |
|                              |                              |               |             |               |        | Apply            |         |                           |            |                     |            |                  |
| 👤 admin   🌐 English (United  | d States)   C                | GMT+00:00     |             |               |        |                  |         |                           |            | Send U              | s Feedback | 10.6.0.0.21975-1 |

- 3. (Facultatif) Sélectionnez **Démarrage automatique de l'agrégation** pour activer le démarrage automatique de l'agrégation quand un service est en ligne.
- 4. (Facultatif) Modifiez l'un des paramètres d'agrégation : les heures à partir desquelles l'agrégation doit commencer, les millisecondes entre les cycles d'agrégation et le nombre maximal de sessions par cycle d'agrégation.
- 5. (Facultatif) Modifiez l'un des paramètres du service Heartbeat, qui indique la durée de la première tentative de reconnexion à un service après une erreur, la prochaine tentative de reconnexion, et la prise du service hors ligne après l'échec de reconnexion.
- 6. Lorsque la modification des paramètres est terminée, cliquez sur **Appliquer**. Les paramètres prennent effet immédiatement.

# Étape 3. Configurer les services agrégés

Cette rubrique présente les tâches relatives à l'agrégation de données sur les Brokers et Concentrators. Pour plus d'informations sur la création d'une agrégation de groupe, voir Configurer l'agrégation de groupes.

La configuration des services agrégés (dont les données sont consommées et agrégées) comprend :

- · l'ajout, la modification et la suppression de Concentrators et de Decoders en tant que services agrégés
- · Basculement d'un service agrégé en ligne et hors ligne

### Procédures

### Ajouter des services agrégés à un Broker ou Concentrator

- 1. Dans le menu Security Analytics, sélectionnez Administration > Services.
- 2. Dans la vue Services d'administration, sélectionnez un Broker ou un Concentrator, puis sélectionnez 🍄 🖻 > Vue > Configuration.

La vue Configuration des services pour le service sélectionné s'affiche.

| Administration 🛛 🗕 Hosts            | s 😂 Servio         | ces 🦒 E     | vent Sources | 🛡 Hea  | ith & Wellnes          | is ≊ Syst           | tem 🖥 Security 🗂          | 6. ? RSA Security Analytics         |  |  |  |
|-------------------------------------|--------------------|-------------|--------------|--------|------------------------|---------------------|---------------------------|-------------------------------------|--|--|--|
| 🛔 Change Service 🛛 📔 Broker - I     | Broker   C         | Config ⊚    |              |        |                        |                     |                           |                                     |  |  |  |
| General Files Appliar               | nce Service Cor    | nfiguration |              |        |                        |                     |                           |                                     |  |  |  |
| Aggregate Services                  | Aggregate Services |             |              |        |                        |                     |                           | Aggregation Configuration           |  |  |  |
| 🕂 🗕 🌣 🛛 ΰ Toggle Service            | 🕑 Start Aggr       | egation 🔳   |              |        |                        |                     | Name                      | Config Value                        |  |  |  |
| Address                             | Port               | Rate        | Max          | Behind | Collection             | Status              | Aggregation Settings      |                                     |  |  |  |
|                                     |                    |             |              |        |                        | Aggregate Autostart |                           |                                     |  |  |  |
|                                     |                    |             |              |        |                        |                     | Aggregate Hours           | 0                                   |  |  |  |
|                                     |                    |             |              |        | Aggregate Interval     | 60000               |                           |                                     |  |  |  |
|                                     |                    |             |              |        | Aggregate Max Sessions | 2500000             |                           |                                     |  |  |  |
|                                     |                    |             |              |        |                        |                     | ■ Service Heartbeat       |                                     |  |  |  |
|                                     |                    |             |              |        |                        |                     | Heartbeat Error Restart   | 300                                 |  |  |  |
| Custom Configuration                |                    |             |              |        |                        |                     | Heartbeat Next Attempt 60 |                                     |  |  |  |
| System Computation                  |                    |             |              |        |                        |                     | Heartbeat No Response     | 180                                 |  |  |  |
| Name                                |                    | Confi       | g Value      |        |                        |                     |                           |                                     |  |  |  |
| Compression                         |                    | 0           |              |        |                        |                     |                           |                                     |  |  |  |
| Port                                |                    | 5000        | 3            |        |                        |                     |                           |                                     |  |  |  |
| SSL FIPS Mode                       |                    |             |              |        |                        |                     |                           |                                     |  |  |  |
| SSL Port                            |                    | 5600        | 56003        |        |                        |                     |                           |                                     |  |  |  |
| Stat Update Interval                |                    | 1000        |              |        |                        |                     |                           |                                     |  |  |  |
| Threads                             |                    | 20          |              |        |                        |                     |                           |                                     |  |  |  |
|                                     |                    |             |              |        |                        |                     |                           |                                     |  |  |  |
|                                     |                    |             |              |        | Apply                  |                     |                           |                                     |  |  |  |
| 👤 admin   🌐 English (United States) | GMT+00:00          |             |              |        |                        |                     |                           | Send Us Feedback   10.6.0.0.21975-1 |  |  |  |

 Cliquez sur + dans la barre d'outils Services agrégés. La boîte de dialogue Services disponibles s'affiche.

| Availab | le Services |      |             | ×            |
|---------|-------------|------|-------------|--------------|
|         | Name o      |      | Address     | Туре         |
| - 🥖     | Conc        | c    | 1.0.00      | Concentrator |
| - 🥖     | Brok        | ver  | 10.00       | Broker       |
| - 🥖     | Arch        |      | 1.1.1.1.1.1 | Archiver     |
| - 🥖     | Arch        | 1    | 1.1.1.1.1   | Archiver     |
| - 🥖     | Deco        | oder |             | Decoder      |
| - 🥖     | LD          |      |             | Log Decoder  |
|         |             |      |             |              |
|         |             |      |             | Cancel OK    |

© 2010 - 2016 RSA, The Security Division of EMC. Last Modified: August 10 2016, 9:33AM 4. Sélectionnez un ou plusieurs services à ajouter, puis cliquez sur **OK**. Les services ajoutés sont répertoriés dans la liste Services agrégés.

| Ag                                                                | Aggregate Services |       |      |     |        |            |        |  |  |  |  |
|-------------------------------------------------------------------|--------------------|-------|------|-----|--------|------------|--------|--|--|--|--|
| 🕂 🗕 🌣   🔞 Toggle Service   🕟 Start Aggregation 💿 Stop Aggregation |                    |       |      |     |        |            |        |  |  |  |  |
|                                                                   | Address            | Port  | Rate | Max | Behind | Collection | Status |  |  |  |  |
| $\checkmark$                                                      |                    | 50005 |      |     |        |            |        |  |  |  |  |
|                                                                   |                    |       |      |     |        |            |        |  |  |  |  |
|                                                                   |                    |       |      |     |        |            |        |  |  |  |  |
|                                                                   |                    |       |      |     |        |            |        |  |  |  |  |
|                                                                   |                    |       |      |     |        |            |        |  |  |  |  |

5. Pour enregistrer les modifications, cliquez sur Appliquer.

### Supprimer des services agrégés sur un Broker ou Concentrator

**Note:** Cette option ne s'applique qu'aux services hors ligne. Si le service agrégé est en ligne, vous devez d'abord le mettre hors ligne.

- 1. Dans la grille Services agrégés, sélectionnez un service ou plus.
- Cliquez sur dans la barre d'outils. Le service est supprimé de la grille Services agrégés.
- 3. Pour enregistrer la modification, cliquez sur Appliquer.

### Modifier les services agrégés sur un Concentrator

Note: Cette option ne s'applique qu'aux services hors ligne. Si le service agrégé est en ligne, vous devez d'abord le mettre hors ligne.

Vous pouvez limiter les données consommées à partir d'un service agrégé à l'aide de champs de métadonnées et de filtres. Pour procéder à la configuration :

- 1. Dans la grille Services agrégés, sélectionnez un service ou plus.
- 2. Cliquez sur 🗹 dans la barre d'outils.
  - Si le service a été ajouté sur une instance différente de Security Analytics, vous devez l'ajouter à cette instance de Security Analytics pour le modifier. Une boîte de dialogue d'avertissement permet d'ajouter le service. Si vous cliquez sur **Oui**, la boîte de dialogue Ajouter un service s'affiche.
  - Si le service est en ligne, une boîte de dialogue indique que le service doit être hors ligne et vous demande de confirmer que vous souhaitez continuer. Si vous cliquez sur **Oui**, Security Analytics met le service hors ligne et la boîte de dialogue Modifier le service agrégé s'affiche.
  - Si le service est hors ligne, la boîte de dialogue Modifier le service agrégé s'affiche avec les propriétés modifiables pour un service agrégé sur un Concentrator.

| dit Aggregate Service    | < |  |  |  |  |  |  |  |  |
|--------------------------|---|--|--|--|--|--|--|--|--|
| Group Aggregation        |   |  |  |  |  |  |  |  |  |
| Meta Filter Meta Include |   |  |  |  |  |  |  |  |  |
| Search X                 |   |  |  |  |  |  |  |  |  |
| Meta ^                   | l |  |  |  |  |  |  |  |  |
| OS                       |   |  |  |  |  |  |  |  |  |
| access.point             |   |  |  |  |  |  |  |  |  |
| action                   |   |  |  |  |  |  |  |  |  |
| ad.computer.dst          |   |  |  |  |  |  |  |  |  |
| ad.computer.src          |   |  |  |  |  |  |  |  |  |
| ad.domain.dst            |   |  |  |  |  |  |  |  |  |
| ad.domain.src            |   |  |  |  |  |  |  |  |  |
| ad.username.dst          |   |  |  |  |  |  |  |  |  |
| ad.username.src          |   |  |  |  |  |  |  |  |  |
| Filter                   |   |  |  |  |  |  |  |  |  |
| Reset Cancel Save        |   |  |  |  |  |  |  |  |  |

- 3. Cliquez sur un type de métadonnées sous l'onglet **Inclure des métadonnées** pour sélectionner le type de métadonnées pour le Concentrator afin d'effectuer la consommation à partir de ce service.
- 4. Pour spécifier une règle visant à filtrer les données que le Concentrator consomme à partir de ce service, composez une règle sous l'onglet **Filtrer les métadonnées**.

#### 5. Cliquez sur Fermer.

La boîte de dialogue Modifier le service agrégé se ferme et les modifications sont affichées dans la grille Services agrégés. Dans cet exemple, deux métadonnées ont été sélectionnées sous l'onglet Inclure des métadonnées. Lorsque vous cliquez sur l'icône d'informations dans le champ Inclure des métadonnées, elle affiche les sélections.

| Ag<br>+ | Aggregate Services<br>+ - ☑ ♣ Edit Service   ७ Toggle Service   ⊙ Start Aggregation 		 Stop Aggregation |      |      |     |        |            |        |                   |                                          |                    |  |
|---------|----------------------------------------------------------------------------------------------------|------|------|-----|--------|------------|--------|-------------------|------------------------------------------|--------------------|--|
|         | Address                                                                                                 | Port | Rate | Max | Behind | Meta Field | Filter | Meta Inclu        | Grouped                                  | Status             |  |
|         | 10.01.08.08                                                                                             | 50   | 0    | 0   | 0      |            |        | 2 A M<br>ad<br>ad | l <b>eta Inclu</b><br>tion<br>d.computer | de: <sup>umi</sup> |  |

6. Pour enregistrer les modifications, cliquez sur Appliquer.

### Basculer le service

Lorsque l'agrégation de données commence, les Brokers et Concentrators consomment des données de services agrégés en ligne. Lors de l'ajout sur un Broker ou Concentrator pour la première fois, les services agrégés sont hors ligne. Pour basculer un service entre les modes en ligne et hors ligne :

- 1. Sélectionnez un service dans la grille Services agrégés.
- Cliquez sur Otagle Service .
   L'état est modifié.

# Étape 4. Démarrer et arrêter l'agrégation

Cette rubrique présente la procédure permettant de démarrer et d'arrêter l'agrégation sur le Broker et les Concentrators.

Lorsqu'un Broker ou un Concentrator démarre, il commence automatiquement à agréger des données si l'option **Démarrage automatique de l'agrégation** est activée. Lorsque le démarrage automatique n'est pas activé, vous pouvez démarrer et arrêter l'agrégation de données manuellement.

**Note:** Les paramètres de configuration de l'agrégation de la vue Configuration des services d'un Broker ou d'un Concentrator déterminent si le Démarrage automatique de l'agrégation est activé, ainsi que la taille d'un cycle d'agrégation et le temps entre les cycles.

### Procédures

# Démarrer et arrêter l'agrégation des données dans la vue Système de services

1. Dans le menu Security Analytics, sélectionnez Administration > Services.

Dans la vue Services d'administration, sélectionnez un Broker ou un Concentrator, puis sélectionnez Système.

| 🔊 Administr         | ation ⊗ = Hosts = Services                                                                                                    | Sevent Sources                                                | 🎔 Health & V | Vellness :                    | 🕾 System                                    | 🖥 Security                                            | ð 🎱                             | ? RSA                        | Security Analytics   |  |  |  |
|---------------------|----------------------------------------------------------------------------------------------------|---------------------------------------------------------------|--------------|-------------------------------|---------------------------------------------|-------------------------------------------------------|---------------------------------|------------------------------|----------------------|--|--|--|
| Å Change Serv       | ice   📧 Broker - Broker   System                                                                                                    |                                                               |              |                               |                                             |                                                       |                                 |                              |                      |  |  |  |
| Start Aggreg        | ation 📧 Stop Aggregation 🛛 层 Host Ta                                                                                                    | sks 🖞 Shutdown Service                                        | e 😃 Shutdov  | wn Appliance S                | ervice 🙂 Re                                 | boot                                                  |                                 |                              |                      |  |  |  |
|                     |                                                                                                    |                                                               |              |                               |                                             |                                                       |                                 |                              |                      |  |  |  |
| Broker Sei          | rvice Information                                                                                                    |                                                               | 4            | Appliance Service Information |                                             |                                                       |                                 |                              |                      |  |  |  |
| Name                | (Broker)                                                                                                    |                                                               | N            | lame                          | 1000                                        | (Host)                                                |                                 |                              |                      |  |  |  |
| Version             | 10.6.0.0.6832-3 (Rev 45224a831ba8)                                                                                                    |                                                               | V            | ersion                        | 10.6.0.0.6832                               | 2-3 (Rev 45224a8)                                     | 31ba8)                          |                              |                      |  |  |  |
| Memory Usage        | 33400 KB (0.03% of 96831 MB)                                                                                                    |                                                               | N            | lemory Usage                  | 24776 KB (0.0                               | 02% of 96831 MB                                       | 3)                              |                              |                      |  |  |  |
| CPU                 | 0%                                                                                                    |                                                               | C            | PU                            | 0%                                          |                                                       |                                 |                              |                      |  |  |  |
| Running Since       | 2016-Jan-05 09:59:29                                                                                                    |                                                               | F            | Running Since                 | 2016-Jan-05 (                               | 09:59:34                                              |                                 |                              |                      |  |  |  |
| Uptime              | 2 days 8 hours 41 minutes 33 seconds                                                                                                    |                                                               | L            | Jptime                        | 2 days 8 hou                                | rs 41 minutes 28                                      | seconds                         |                              |                      |  |  |  |
| Current Time        | 2016-Jan-07 18:41:02                                                                                                    |                                                               | C            | Current Time                  | 2016-Jan-07                                 | 18:41:02                                              |                                 |                              |                      |  |  |  |
|                     |                                                                                                    |                                                               |              |                               |                                             |                                                       |                                 |                              |                      |  |  |  |
| Broker Us           | er Information                                                                                                    |                                                               | ŀ            | Host User Information         |                                             |                                                       |                                 |                              |                      |  |  |  |
| Name                | admin                                                                                                    |                                                               | N            | lame                          | admin                                       |                                                       |                                 |                              |                      |  |  |  |
| Groups              | Administrators                                                                                                    |                                                               | 0            | Groups                        | Administrato                                | rs                                                    |                                 |                              |                      |  |  |  |
| Roles               | aggregate, concentrator.manage, connec<br>index.manage, logs.manage, sdk.content<br>sdk.meta, sdk.packets, services.manage,<br>storedproc.manage, sys.manage, users.m | tions.manage,<br>sdk.manage,<br>storedproc.execute,<br>ianage | F            | Roles                         | appliance.ma<br>services.man<br>sys.manage, | anage, connection<br>age, storedproc.<br>users.manage | ns.manage, lo<br>execute, store | ogs.manage,<br>edproc.manage | ,                    |  |  |  |
| License In          | formation                                                                                                    |                                                               |              |                               |                                             |                                                       |                                 |                              |                      |  |  |  |
| Service ID          | Sale Concernsion, Sectors                                                                                                    |                                                               |              |                               |                                             |                                                       |                                 |                              |                      |  |  |  |
| Product<br>Licensed | smcBroker                                                                                                    |                                                               |              |                               |                                             |                                                       |                                 |                              |                      |  |  |  |
| 👤 admin   🌐 E       | inglish (United States)   GMT+00:00                                                                                                    |                                                               |              |                               |                                             |                                                       |                                 | Send Us Feedbac              | k   10.6.0.0.21449-1 |  |  |  |

- Pour arrêter un Broker ou un Concentrator qui capture des données, cliquez sur Arrêter l'agrégation dans la barre d'outils. Le service cesse l'agrégation des données et l'option Arrêter l'agrégation de la barre d'outils n'est pas disponible. L'option Démarrer l'agrégation devient active.
- 4. Si vous voulez que le service lance l'agrégation des données à nouveau, cliquez sur **Démarrer l'agrégation**. Vous pouvez maintenant étudier les données saisies dans le module d'enquête.

# Démarrer et arrêter l'agrégation dans la vue Configuration des services

- 1. Dans le menu Security Analytics, sélectionnez Administration > Services.
- Dans la vue Services admin, sélectionnez un Broker ou un Concentrator, puis sélectionnez Vue > Configuration. La vue Configuration des services, qui comprend la section Services agrégés, s'affiche.
- Pour lancer l'agrégation sur le Broker ou Concentrator sélectionné, cliquez sur Start Aggregation dans la barre d'outils Services agrégés.
   Lorsque l'agrégation commence, l'état de tous les services agrégés en ligne est remplacé par consommation. Le bouton

Démarrer l'agrégation est désactivé et le bouton Arrêter l'agrégation est activé.

| Aş<br>+      | Aggregate Services<br>+ - ☆   ☆ Toggle Service   ⊙ Start Aggregation 		 Stop Aggregation |       |      |     |        |            |        |   |  |  |  |  |
|--------------|------------------------------------------------------------------------------------------|-------|------|-----|--------|------------|--------|---|--|--|--|--|
| $\checkmark$ | Address                                                                                  | Port  | Rate | Мах | Behind | Collection | Status | ~ |  |  |  |  |
|              | 10.01.000.008                                                                            | 50002 |      |     |        |            |        |   |  |  |  |  |
|              |                                                                                          |       |      |     |        |            |        |   |  |  |  |  |
|              |                                                                                          |       |      |     |        |            |        |   |  |  |  |  |
|              |                                                                                          |       |      |     |        |            |        |   |  |  |  |  |
|              |                                                                                          |       |      |     |        |            |        |   |  |  |  |  |
|              |                                                                                          |       |      |     |        |            |        |   |  |  |  |  |

 4. Pour arrêter l'agrégation, cliquez sur
 Stop Aggregation Lorsque l'agrégation s'arrête, l'état consommation de tous les services agrégés est remplacé par en ligne. Le bouton Arrêter l'agrégation est indisponible et le bouton Démarrer l'agrégation est disponible.

# Références

Cette rubrique rassemble des références qui décrivent l'interface utilisateur de configuration des Archiver et des Concentrator dans **Security Analytics**.

Utilisez cette section si vous recherchez les descriptions des Broker et des Concentrator ainsi que les définitions des fonctions de l'interface utilisateur. Pour plus d'informations sur la vue Explorer les services, reportez-vous à la rubrique Vue Explorer les services.

### Agrégation de groupes

Cette rubrique explique comment les Concentrators peuvent être regroupés en clusters qui partagent la tâche d'agrégation entre plusieurs hôtes.

Note: L'agrégation en clusters ne s'applique pas aux Brokers.

L'agrégation en clusters (également connue sous le nom d'agrégation en « gang »), permet à plusieurs concentrators d'effectuer une agrégation efficace à partir d'un seul Decoder. Certains concentrators peuvent être regroupés pour former un gang d'agrégation. Les concentrators contenus dans le gang divisent toutes les sessions entre elles. L'agrégation de groupes ou l'agrégation en clusters permet à plusieurs concentrators d'effectuer une agrégation efficace à partir d'un seul Decoder dans le type d'architecture illustré ci-dessous :

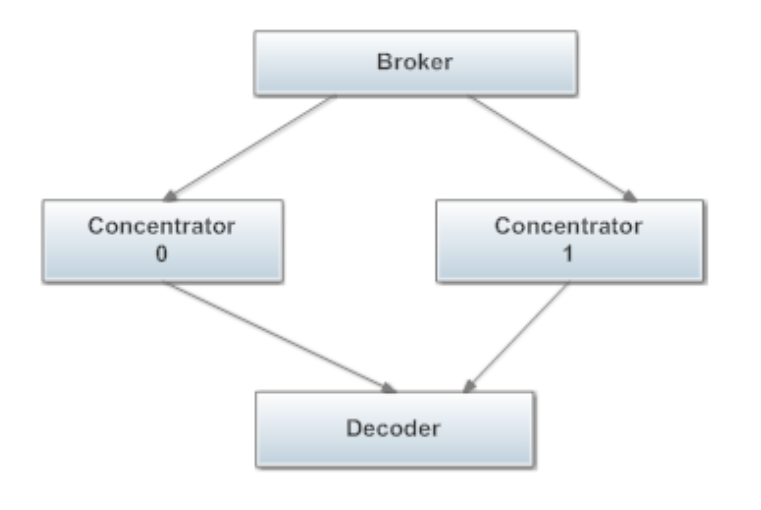

### Exemple

Certains concentrators peuvent être regroupés pour former une agrégation en clusters. Les concentrators du cluster partagent toutes les sessions entre eux.

Dans un gang de deux concentrators, les sessions agrégées par chaque concentrator pourrait ressembler à ceci :

| Concentrator 0  | Concentrator 1  |
|-----------------|-----------------|
| 1 - 9 999       | 10 000 - 19 999 |
| 20 000 - 29 999 | 30 000 - 39 999 |

| Concentrator 0  | Concentrator 1  |
|-----------------|-----------------|
| 40 000 - 49 999 | 50 000 - 59 999 |

### Paramètres de l'agrégation de groupes

Vous pouvez configurer le cluster dans le cadre de la configuration des services Concentrator et Archiver sous la vue Configuration des services de Security Analytics. Ce tableau répertorie les paramètres que vous pouvez également configurer dans la vue Explorer les services.

| Paramètre                        | Où le paramètre est défini                                                                                                    | Description                                                                                                    |
|----------------------------------|----------------------------------------------------------------------------------------------------|----------------------------------------------------------------------------------------------------|
| Sessions d'agrégation<br>maximum | /concentrator/config/<br>aggregate.sessions.max                                                                                  | Nombre de sessions qu'un concentrator reçoit<br>d'un autre concentrator à un moment donné.<br>Lorsqu'un Concentrator fait partie d'un gang, il<br>est également utilisé pour déterminer la façon<br>dont les sessions des Decoders seront<br>réparties au sein du gang. Les sessions des<br>Decoders sont divisées en fragments de taille<br>aggregate.sessions.max, puis les<br>fragments sont uniformément répartis entre les<br>Concentrators. Par exemple,<br>aggregate.sessions.max correspond à<br>10 000, puis les sessions 1–9 999 passent<br>aux premiers Concentrator et sessions<br>10 000–19 999 passent au deuxième<br>concentrator. Tous les concentrators du gang<br>doivent utiliser la même valeur pour<br>aggregate.sessions.max. |
| conGangName                      | <pre>/concentrator/ devices/<device>/config/ options,gang=<gang name=""></gang></device></pre>                                   | Le nom du gang est utilisé pour déterminer<br>l'appartenance à un gang particulier. Il peut y<br>avoir un nombre illimité de gangs agrégés à<br>partir d'un Decoder. Le paramètre gang est<br>tout simplement un mécanisme qui permet au<br>decoder d'identifier les concentrators qui<br>travaillent ensemble. Tous les membres du<br>gang doivent avoir le même nom de gang. Si le<br>paramètre nom du gang n'est pas défini,<br>l'agrégation des gangs sera désactivée. Le<br>nom du gang peut être un identificateur de<br>chaîne.                                                                                                    |
| Taille du gang                   | /concentrator/<br>devices/ <device>/config/<br/>options,gangSize=<number devices<br="" of="">in gang&gt;</number></device>       | Ce paramètre définit la taille du gang. Tous les<br>Concentrators doivent avoir la même valeur<br>pour la taille du gang. La taille du gang est<br>illimitée.                                                                                                    |
| ID de membre de gang             | /concentrator/<br>devices/ <device>/config/<br/>options,gangMember=<id number="" of<br="">concentrator in gang&gt;</id></device> | Ce paramètre définit la position du<br>concentrator dans le groupe. Pour les gangs<br>de taille N, les ID des membres de gang de 0 à<br>N-1 doivent être définis sur chacun des<br>membres du gang. Par exemple, si la taille du<br>gang est 2, un membre obtient l'ID de membre                                                                                                    |

© 2010 - 2016 RSA, The Security Division of EMC. Last Modified: August 10 2016, 9:33AM

| Paramètre                      | Où le paramètre est défini                                                                               | Description                                                                                                    |
|--------------------------------|----------------------------------------------------------------------------------------------------|----------------------------------------------------------------------------------------------------|
|                                |                                                                                                    | du gang 0 et l'autre reçoit l'ID de membre 1. Si<br>la taille du gang est 3, alors les membres se<br>voient attribuer les ID 0, 1 et 2.                                                                                                    |
| Mode d'appartenance<br>au gang | <pre>/concentrator/<br/>devices/<device>/config/<br/>options,gangMembership=(new replace)</device></pre> | Ce paramètre détermine comment ce<br>Concentrator est capturé lorsque l'agrégation<br>est démarrée pour la première fois. Le<br>comportement par défaut est replace. Cela<br>signifie que lorsque ce Concentrator<br>commence l'agrégation, il est destiné à<br>remplacer un membre d'un gang existant, ou<br>tous les membres du gang sont en cours<br>d'initialisation dans le même temps. Cela<br>signifie que le Concentrator commence<br>l'agrégation à partir de la session la plus<br>ancienne disponible sur l'hôte à partir duquel<br>l'agrégation est effectuée. Si ce paramètre est<br>défini sur new, cela signifie que ce<br>Concentrator est ajouté en tant que nouveau<br>membre d'un groupe existant. Ce Concentrator<br>ne tentera pas d'agréger toutes les sessions<br>existantes du service. Les autres membres du<br>groupe ont déjà agrégé toutes les sessions sur<br>le service. Ce Concentrator n'agrègera que les<br>nouvelles sessions telles qu'elles apparaissent<br>sur le service. |

# Exemples

Le tableau suivant affiche un exemple de paramètres d'un gang composé de deux membres avec l'ID de gang foo.

| Paramètre              | Concentrator 0                      | Concentrator 1                      |
|------------------------|-------------------------------------|-------------------------------------|
| aggregate.max.sessions | 10 000                              | 10 000                              |
| device options         | gang=foo gangSize=2<br>gangMember=0 | gang=foo gangSize=2<br>gangMember=1 |

Le tableau suivant affiche un exemple de paramètres d'un gang composé de trois membres avec l'ID de gang baz.

| Paramètre              | Concentrator 0                      | Concentrator 1                      |
|------------------------|-------------------------------------|-------------------------------------|
| aggregate.max.sessions | 10 000                              | 10 000                              |
| device options         | gang=baz gangSize=3<br>gangMember=0 | gang=baz gangSize=3<br>gangMember=2 |

### Taille du cluster

Lorsque la division des sessions d'un cluster doit changer, que ce soit pour augmenter ou réduire la taille du cluster, vous devez basculer à l'état hors ligne. À l'état hors ligne, tous les membres doivent être mis à jour pour avoir le même paramètre gangSize. L'hôte de remplacement agrège uniquement sa fraction de sessions. De la même façon, il est possible de réinitialiser et de réagréger les données de tout membre du cluster à n'importe quel moment sans que cela ait d'impact sur les autres membres du cluster.

### Membre de cluster

Un membre de cluster peut être remplacé à tout moment en définissant le paramètre gangMember de l'hôte de remplacement pour être identique au paramètre gangMember de l'ancien hôte. L'hôte de remplacement agrège uniquement sa fraction de sessions. De la même façon, il est possible de réinitialiser et de réagréger les données de tout membre du cluster à n'importe quel moment sans que cela ait d'impact sur les autres membres du cluster.

### Vue Configuration des services - onglet Général des Brokers/Concentrators

Cette rubrique présente les fonctions de la vue Configuration des services > onglet Général pour les Brokers et les Concentrators.

L'onglet Général de la vue Configuration des services correspondant à un Broker ou un Concentrator permet de gérer la configuration basique d'un service, de définir le service agrégé mais également de paramétrer le processus d'agrégation entre un Broker ou un Concentrator et le service agrégé.

La configuration du service agrégé (dont les données sont consommées et agrégées) englobe les tâches suivantes :

- Ajout, modification et suppression de Concentrators et de Brokers en tant que services agrégés
- · Basculement d'un service agrégé en ligne et hors ligne
- · Surveillance des statistiques relatives aux services agrégés
- Démarrage et arrêt de l'agrégation

La configuration du processus d'agrégation comprend la configuration des éléments suivants :

- Démarrage automatique de l'agrégation
- · Paramètres de temps et de performance tels que le nombre de sessions par lot d'agrégation et le temps entre les lots
- Temps des tentatives de redémarrage, de reconnexion et de mise hors ligne dans le cas où le service d'agrégation ne répondrait pas

Voici une capture d'écran de l'onglet Général d'un Concentrator.

| 🔊 Administration 🛛                           | = Ho         | sts        | Service   | s 🎝 Eve     | nt Sources | 🛡 Healt      | h & Wellnes | ss         ≋  Sys | tem 🔒 Securi     | ity Ō      | 20 | ?          | RSA Se   | curity Analytics |
|----------------------------------------------|--------------|------------|-----------|-------------|------------|--------------|-------------|-------------------|------------------|------------|----|------------|----------|------------------|
| 🚠 Change Service 🛛 🛛                         | Conce        | ntrator    | Conf      | ig ⊚        |            |              |             |                   |                  |            |    |            |          |                  |
| General Files                                | Data         | Retentior  | n Schedul | er Correla  | tion Rules | Appliance    | Service Con | figuration        |                  |            |    |            |          |                  |
| Aggregate Services Aggregation Configuration |              |            |           |             |            |              |             |                   |                  |            |    |            |          |                  |
| 🕂 🗕 🗹 🌞 Edit Serv                            | vice   (     | 🕽 Toggle S | Service   | 🕟 Start Ag  |            | Stop Aggre   |             |                   | Name             |            | Co | nfig Value | 2        |                  |
| Address Port                                 | Rate         | Max        | Behind    | Meta Fields | Filter     | Meta Include | Grouped     | Status            | ⊐ Aggregation Se | ettings    |    |            |          |                  |
| 50002                                        |              |            |           |             |            |              | no          |                   | Aggregate Auto   | ostart     |    | ]          |          |                  |
|                                              |              |            |           |             |            |              |             |                   | Aggregate Hou    | urs        | 0  |            |          |                  |
|                                              |              |            |           |             |            |              |             |                   | Aggregate Inte   | erval      | 10 | )          |          |                  |
|                                              |              |            |           |             |            |              |             |                   | Aggregate Max    | x Sessions | 50 | 000        |          |                  |
|                                              |              |            |           |             |            |              |             |                   | Gervice Hearth   | peat       |    |            |          |                  |
|                                              |              |            |           |             |            |              |             |                   | Heartbeat Erro   | or Restart | 30 | 0          |          |                  |
|                                              |              |            |           |             |            |              |             |                   | Heartbeat Nex    | kt Attempt | 60 | )          |          |                  |
| System Configu                               | ration       |            |           |             |            |              |             |                   | Heartbeat No     | Response   | 18 | 10         |          |                  |
| Name                                         |              |            |           | Config V    | alue       |              |             |                   |                  |            |    |            |          |                  |
| Compression                                  |              |            |           | 0           |            |              |             |                   |                  |            |    |            |          |                  |
| Port                                         |              |            |           | 50005       |            |              |             |                   |                  |            |    |            |          |                  |
| SSL FIPS Mode                                |              |            |           |             |            |              |             |                   |                  |            |    |            |          |                  |
| SSL Port                                     |              |            |           | 56005       |            |              |             |                   |                  |            |    |            |          |                  |
| Stat Update Interval                         |              |            |           | 1000        |            |              |             |                   |                  |            |    |            |          |                  |
| Threads 20                                   |              |            |           |             |            |              |             |                   |                  |            |    |            |          |                  |
|                                              |              |            |           |             |            |              |             |                   |                  |            |    |            |          |                  |
|                                              |              |            |           |             |            | _            |             |                   |                  |            |    |            |          |                  |
|                                              |              |            |           |             |            |              | Apply       |                   |                  |            |    |            |          |                  |
| 👤 admin   🌐 English (Ur                      | nited States | 5)   GMT+0 | 00:00     |             |            |              |             |                   |                  |            |    | Send Us    | Feedback | 10.6.0.0.22031-1 |

Voici une capture d'écran de l'onglet Général d'un Broker.

| 🔎 Administration 👳                              | 🖴 Hosts        | 😂 Servi      | ces 🦻   | Event Sources | 🛡 Hea  | ilth & Wellnes | is ≋ Sys | tem 🖬 Security 🗂          | 6. RSA Security Analytics           |  |
|-------------------------------------------------|----------------|--------------|---------|---------------|--------|----------------|----------|---------------------------|-------------------------------------|--|
| 🚓 Change Service   🔟 Broker - Broker   Config 💿 |                |              |         |               |        |                |          |                           |                                     |  |
| General Files Appliance Service Configuration   |                |              |         |               |        |                |          |                           |                                     |  |
| Aggregate Services Aggregation Configuration    |                |              |         |               |        |                |          |                           | ration                              |  |
| 🕂 — 🌣   😇 Toggle !                              | Service   (    | 🕑 Start Aggr | egation | Stop Aggregat |        |                |          | Name                      | Config Value                        |  |
| Address                                         |                | Port         | Rate    | Max           | Behind | Collection     | Status   | □ Aggregation Settings    |                                     |  |
|                                                 |                |              |         |               |        |                |          | Aggregate Autostart       |                                     |  |
|                                                 |                |              |         |               |        |                |          | Aggregate Hours           | 0                                   |  |
|                                                 |                |              |         |               |        |                |          | Aggregate Interval        | 60000                               |  |
|                                                 |                |              |         |               |        |                |          | Aggregate Max Sessions    | 2500000                             |  |
|                                                 |                |              |         |               |        |                |          | Service Heartbeat         |                                     |  |
|                                                 |                |              |         |               |        |                |          | Heartbeat Error Restart   | 300                                 |  |
| Custom Configure                                | atta a         |              |         |               |        |                |          | Heartbeat Next Attempt 60 |                                     |  |
| System Configura                                | ation          |              |         |               |        |                |          | Heartbeat No Response     | 180                                 |  |
| Name                                            |                |              | Co      | onfig Value   |        |                |          |                           |                                     |  |
| Compression                                     |                |              | 0       |               |        |                |          |                           |                                     |  |
| Port                                            |                |              | 50      | 0003          |        |                |          |                           |                                     |  |
| SSL FIPS Mode                                   |                |              |         |               |        |                |          |                           |                                     |  |
| SSL Port                                        |                |              | 56      | 6003          |        |                |          |                           |                                     |  |
| Stat Update Interval                            |                |              | 10      | 000           |        |                |          |                           |                                     |  |
| Threads 20                                      |                |              |         |               |        |                |          |                           |                                     |  |
|                                                 |                |              |         |               |        |                |          |                           |                                     |  |
|                                                 |                |              |         |               |        | Apply          |          |                           |                                     |  |
| 👤 admin   🌐 English (Unit                       | ed States)   G | GMT+00:00    |         |               |        |                |          |                           | Send Us Feedback   10.6.0.0.21975-1 |  |

© 2010 - 2016 RSA, The Security Division of EMC. Last Modified: August 10 2016, 9:33AM

# Caractéristiques

L'onglet Général correspondant aux Brokers et aux Concentrators inclut trois sections principales :

- Services agrégés
- Configuration système
- Configuration de l'agrégation

### Services agrégés

La section Services agrégés permet de lancer et d'arrêter l'agrégation, mais également d'ajouter, de modifier, de supprimer et de basculer un service agrégé. Voici une capture d'écran de la section Services agrégés d'un Concentrator.

| Ag<br>+ | Aggregate Services<br>+ - ☑ ✿ Edit Service   ७ Toggle Service   ⊙ Start Aggregation ● Stop Aggregation |       |       |        |          |             |        |              |         |           |
|---------|----------------------------------------------------------------------------------------------------|-------|-------|--------|----------|-------------|--------|--------------|---------|-----------|
|         | Address                                                                                                | Port  | Rate  | Max    | Behind   | Meta Fields | Filter | Meta Include | Grouped | Status    |
|         |                                                                                                    | 50002 | 5631  | 115511 | 43960304 |             |        |              | no      | consuming |
|         |                                                                                                    | 50004 | 15317 | 45160  | 144258   |             |        |              | no      | consuming |
|         |                                                                                                    |       |       |        |          |             |        |              |         |           |
|         |                                                                                                    |       |       |        |          |             |        |              |         |           |
|         |                                                                                                    |       |       |        |          |             |        |              |         |           |
|         |                                                                                                    |       |       |        |          |             |        |              |         |           |

La barre d'outils de la section Services agrégés comprend les options suivantes.

| Option            | Description                                                                                                    |
|-------------------|----------------------------------------------------------------------------------------------------|
| +                 | Ouvre une boîte de dialogue permettant d'ajouter un Concentrator, un Decoder ou un Log Decoder en tant que service agrégé.                                                                                        |
| -                 | Supprime le service agrégé sélectionné.                                                                                                    |
|                   | Option réservée aux Concentrators. Ouvre une boîte de dialogue permettant de modifier les valeurs <b>Champs de métadonnées</b> et <b>Filtre</b> du Concentrator.                                                  |
| 🔅 Edit Service    | Vous permet de saisir les informations d'identification d'administrateur du service agrégé sélectionné pour qu'il puisse communiquer avec le Broker ou le Concentrator.                                           |
| Start Aggregation | Lorsque l'agrégation a été interrompue ou n'a pas encore démarré, cette option lance<br>l'agrégation de données du service en ligne figurant dans la grille en appliquant les règles<br>définies pour ce service. |

| Option           | Description                                                                                                    |
|------------------|----------------------------------------------------------------------------------------------------|
| Stop Aggregation | Lorsque l'agrégation est en cours, interrompt l'opération sur le Broker ou le Concentrator.<br>Cela arrête tous les services et vide l'index, opération qui peut prendre plusieurs minutes. Il<br>faut absolument arrêter les services agrégés afin de réaliser certaines procédures<br>administratives. |
| 🕲 Toggle Service | Permet de modifier l'état du service pour activer le mode hors ligne ou en ligne. Seules les données provenant d'un service en ligne sont consommées lors de l'agrégation.                                                                                                    |

La grille de la section Services agrégés inclut les colonnes suivantes.

| Colonne                    | Description                                                                                                    |
|----------------------------|----------------------------------------------------------------------------------------------------|
| Adresse                    | Adresse du service.                                                                                                    |
| Port                       | <ul> <li>Port d'écoute du service. Les ports par défaut sont les suivants :</li> <li>50001 pour les Log Collectors</li> <li>50002 pour les Log Decoders</li> <li>50003 pour les Brokers</li> <li>50004 pour les Decoders</li> <li>50005 pour les Concentrators</li> <li>50007 pour les autres services</li> </ul>             |
| Vitesse                    | Nombre d'objets de métadonnées écrits dans la base de données chaque seconde. Les valeurs sont des échantillons moyens de transfert sur une courte période (10 secondes). Au terme de la capture, cette vitesse revient à <b>0</b> .                                                                                          |
| Max.                       | Nombre maximal d'objets de métadonnées écrits chaque seconde dans la base de données depuis le démarrage de la capture. Les valeurs sont des échantillons moyens de transfert sur une courte période (10 secondes). Au terme de la capture, le paramètre <b>Max.</b> affiche toujours la valeur maximale lors de l'opération. |
| Derrière                   | Répertorie le nombre de sessions du service qui doivent être agrégées.                                                                                                    |
| Collecte                   | Réservée aux Brokers. Indique la collection sélectionnée lorsque le service Analyst<br>Workbench a été ajouté à la section Services agrégés.                                                                                                    |
| Champs de<br>métadonnées   | Réservée aux Concentrators. Répertorie les types de métadonnées consommées par le service agrégé.                                                                                                    |
| Filtre                     | Réservée aux Concentrators. Répertorie les filtres éventuellement appliqués aux<br>métadonnées consommées par le service agrégé.                                                                                                    |
| Inclure des<br>métadonnées | Réservée aux Concentrators. Indique le nombre de types de méta inclus dans le service agrégé.                                                                                                    |
| Groupé(e)                  | Précise si le service agrégé fait partie d'un groupe.                                                                                                    |
| État                       | Affiche l'état actuel du service :                                                                                                    |

| Colonne | Description                                                                                                    |
|---------|----------------------------------------------------------------------------------------------------|
|         | <ul> <li>en ligne = peut fournir des données en vue de leur utilisation par le Broker ou le<br/>Concentrator</li> </ul>         |
|         | <ul> <li>hors ligne = ne peut pas fournir de données en vue de leur utilisation par le Broker ou<br/>le Concentrator</li> </ul> |
|         | <ul> <li>consommation = fournit des données en vue de leur utilisation par le Broker ou le<br/>Concentrator</li> </ul>          |

### Configuration système

La section Configuration système gère le paramétrage d'un service. Lorsqu'un service est ajouté pour la première fois, les valeurs par défaut s'appliquent. Vous pouvez modifier ces valeurs pour optimiser les performances.

| System Configuration |              |  |
|----------------------|--------------|--|
| Name                 | Config Value |  |
| Compression          | 0            |  |
| Port                 | 50005        |  |
| SSL FIPS Mode        |              |  |
| SSL Port             | 56005        |  |
| Stat Update Interval | 1000         |  |
| Threads              | 20           |  |
|                      |              |  |

#### La Configuration système dispose des paramètres suivants.

| Paramètre   | Description                                                                                                    |  |  |  |  |
|-------------|----------------------------------------------------------------------------------------------------|--|--|--|--|
| Compression | Le nombre minimum d'octets devant être transmis par réponse avant la compression. Le paramètre <b>0</b> désactive la compression. La valeur par défaut est <b>0</b> .<br>La modification d'une valeur prend effet immédiatement pour toutes les connexions suivantes.                                             |  |  |  |  |
| Port        | <ul> <li>Port d'écoute du service. Les ports par défaut sont les suivants :</li> <li>50001 pour les Log Collectors</li> <li>50002 pour les Log Decoders</li> <li>50003 pour les Brokers</li> <li>50004 pour les Decoders</li> <li>50005 pour les Concentrators</li> <li>50007 pour les autres services</li> </ul> |  |  |  |  |

| Paramètre                                     | Description                                                                                                    |
|-----------------------------------------------|----------------------------------------------------------------------------------------------------|
| Mode FIPS SSL                                 | En cas d'activation ( <b>on</b> ), la sécurité de la transmission des données est gérée par le chiffrement des informations et l'authentification avec les certificats SSL. La valeur par défaut est <b>off</b> .                                                                     |
| Port SSL                                      | Numéro de port SSL.                                                                                                    |
| Intervalle de mise à<br>jour des statistiques | Nombre de millisecondes entre les mises à jour statistiques sur le système. Les petites valeurs engendrent des mises à jour plus fréquentes et peuvent ralentir d'autres processus. La valeur par défaut est <b>1000</b> .<br>La modification de la valeur prend effet immédiatement. |
| Threads                                       | Nombre de threads dans le pool de threads permettant de gérer les requêtes entrantes. Le paramètre <b>0</b> laisse le système décider. La valeur par défaut est <b>15</b> . Les modifications prendront effet au redémarrage du service.                                              |

### Configuration de l'agrégation

La section Configuration de l'agrégation fournit des paramètres qui déterminent différents aspects du processus d'agrégation. Les modifications apportées sont enregistrées lorsque vous cliquez sur **Appliquer**, mais les paramètres ne prennent pas tous effet immédiatement. Vous trouverez plus de détails dans les tableaux Paramètres d'agrégation et Heartbeat du service.

| Aggregation Configuration |              |  |  |  |
|---------------------------|--------------|--|--|--|
| Name                      | Config Value |  |  |  |
| □ Aggregation Settings    |              |  |  |  |
| Aggregate Autostart       |              |  |  |  |
| Aggregate Hours           | 0            |  |  |  |
| Aggregate Interval        | 10           |  |  |  |
| Aggregate Max Sessions    | 5000         |  |  |  |
| ∃ Service Heartbeat       |              |  |  |  |
| Heartbeat Error Restart   | 300          |  |  |  |
| Heartbeat Next Attempt    | 60           |  |  |  |
| Heartbeat No Response     | 180          |  |  |  |

### Paramètres d'agrégation

| Paramètre                                   | Description                                                                                                    |  |  |  |  |
|---------------------------------------------|----------------------------------------------------------------------------------------------------|--|--|--|--|
| Démarrage<br>automatique de<br>l'agrégation | Option permettant de lancer automatiquement l'agrégation chaque fois que le Broker ou le<br>Concentrator démarre. Une coche indique que cette option est activée. Sa modification<br>prend effet immédiatement.                                                                                                    |  |  |  |  |
|                                             | Pour chaque service, nombre d'heures écoulées que le Concentrator ou le Broker tente de restaurer au début de l'agrégation. Cette modification prend effet immédiatement.                                                                                                    |  |  |  |  |
|                                             | <ul> <li>Si la valeur 0 est définie, l'agrégation de chaque service débute là où elle s'était<br/>arrêtée, quel que soit le nombre d'heures écoulées.</li> </ul>                                                                                                    |  |  |  |  |
|                                             | <ul> <li>Si la valeur est un entier positif, le Concentrator ou le Broker consomme uniquement<br/>les sessions antérieures correspondant à ce nombre d'heures.</li> </ul>                                                                                                    |  |  |  |  |
| Heures d'agrégation                         | Par exemple, si la session active d'un service est espacée de plus de 10 heures de la<br>dernière session, voici ce qui se passe avec selon la valeur associée au paramètre Heures<br>d'agrégation :                                                                                                    |  |  |  |  |
|                                             | <ul> <li>Si la valeur 12 est définie, le Concentrator ou le Broker commence à consommer des<br/>sessions là où il s'était interrompu.</li> </ul>                                                                                                    |  |  |  |  |
|                                             | <ul> <li>Si la valeur 4 est définie, toutes les sessions comprises dans la plage de 5 à<br/>10 heures écoulées sont ignorées, et le Concentrator ou le Broker commence à<br/>consommer la session qui a démarré 4 heures plus tôt.</li> </ul>                                                                                                    |  |  |  |  |
| Intervalle d'agrégation                     | Nombre de millisecondes séparant deux lots d'agrégation de service. Tous les services gérés par le Broker ou le Concentrator nécessitent des lots supplémentaires pour que les sessions et les métadonnées soient agrégées. Si un Broker ou un Concentrator consomme toujours le précédent lot de données, il ne peut pas en demander un autre avant la fin de l'opération. La modification prend effet immédiatement. |  |  |  |  |
| Sessions d'agrégation<br>maximum            | Nombre maximal de sessions que le Broker ou le Concentrator demande dans un lot spécifique d'agrégation de données. La modification prend effet au redémarrage.                                                                                                    |  |  |  |  |

### Heartbeat du service

Lorsqu'ils communiquent avec chacun des services agrégés, les Brokers et les Concentrators gèrent leur heartbeat. Ces paramètres précisent l'heure de la première tentative de reconnexion à un service après une erreur, la tentative de reconnexion suivante, ainsi que la mise hors ligne du service après l'échec de reconnexion.

| Paramètre                             | Description                                                                                                    |
|---------------------------------------|----------------------------------------------------------------------------------------------------|
| Redémarrage après<br>erreur Heartbeat | Après la détection d'une erreur Heartbeat sur un service agrégé, ce paramètre spécifie le délai (en secondes) que doit respecter un Broker ou un Concentrator avant de tenter de se reconnecter au service.                                             |
| Nouvelle tentative<br>Heartbeat       | Après l'échec d'une tentative de reconnexion à un service agrégé, ce paramètre spécifie le délai (en secondes) que doit respecter un Broker ou un Concentrator avant de tenter de se reconnecter au service. La modification prend effet immédiatement. |
| Pas de réponse<br>Heartbeat           | Après l'échec de reconnexion à un service qui ne répond pas, ce paramètre spécifie le délai (en secondes) que doit respecter un Broker ou un Concentrator avant de mettre le service hors ligne. La modification prend effet immédiatement.             |

Lorsque vous modifiez des paramètres sous l'onglet Général, il faut cliquer sur **Appliquer** pour enregistrer les modifications.

## Vue Système de services - Broker

Cette rubrique décrit les fonctions de la vue Système de services qui sont spécifiques aux Brokers et Concentrators.

Bien que les informations affichées dans la vue Système des services soient identiques pour tous les types de services Core, plusieurs options dans la barre d'outils ne sont pertinentes que pour les Brokers et Concentrators.

Vous pouvez accéder à cette vue de la manière suivante :

- 1. Dans le menu Security Analytics , sélectionnez Administration > Services.
- Sélectionnez un Concentrator ou un Broker, puis sélectionnez > Vue > Système. La vue Système du Concentrator ou Broker sélectionné s'affiche.

| 🔎 Administr                                                                                                    | ation 💿 🗢 Hosts                                                                                              | Services       | Sevent Sources | 🗢 Health 8                                  | & Wellness                                            | 😂 System                             | 🖥 Security             | ð 🎱          | ?          | Security Analytics        |  |
|----------------------------------------------------------------------------------------------------|----------------------------------------------------------------------------------------------------|----------------|----------------|---------------------------------------------|-------------------------------------------------------|--------------------------------------|------------------------|--------------|------------|---------------------------|--|
| 🙏 Change Serv                                                                                                    | 🚠 Change Service   🔟 Broker - Broker   System 😔                                                              |                |                |                                             |                                                       |                                      |                        |              |            |                           |  |
| Start Aggreg                                                                                                    | 🛞 Start Aggregation 💿 Stop Aggregation 📑 Host Tasks 🖞 Shutdown Service 🖞 Shutdown Appliance Service 🖞 Reboot |                |                |                                             |                                                       |                                      |                        |              |            |                           |  |
| Broker Service Information Appliance Service Information                                                                                                    |                                                                                                    |                |                |                                             |                                                       |                                      |                        |              |            |                           |  |
| Name                                                                                                    | (Br                                                                                                    | oker)          |                |                                             | Name                                                  | 1000                                 | (Host)                 |              |            |                           |  |
| Version                                                                                                    | 10.6.0.0.6832-3 (Rev 452                                                                                     | 224a831ba8)    |                |                                             | Version                                               | 10.6.0.0.6832-3 (Rev 45224a831ba8)   |                        |              |            |                           |  |
| Memory Usage                                                                                                    | 33400 KB (0.03% of 968                                                                                       | 31 MB)         |                |                                             | Memory Usage                                          | 24776 KB (0.                         | 02% of 96831 ME        | 3)           |            |                           |  |
| CPU                                                                                                    | 0%                                                                                                    |                |                |                                             | CPU                                                   | 0%                                   |                        |              |            |                           |  |
| Running Since                                                                                                    | 2016-Jan-05 09:59:29                                                                                         |                |                |                                             | Running Since                                         | 2016-Jan-05                          | 09:59:34               |              |            |                           |  |
| Uptime                                                                                                    | 2 days 8 hours 41 minu                                                                                       | tes 33 seconds |                |                                             | Uptime                                                | 2 days 8 hours 41 minutes 28 seconds |                        |              |            |                           |  |
| Current Time                                                                                                    | 2016-Jan-07 18:41:02                                                                                         |                |                |                                             | Current Time                                          | 2016-Jan-07                          | 18:41:02               |              |            |                           |  |
| Broker User Information                                                                                                    |                                                                                                    |                |                | Host User                                   | Informat                                              | ion                                  |                        |              |            |                           |  |
| Name                                                                                                    | admin                                                                                                    |                |                |                                             | Name                                                  | admin                                |                        |              |            |                           |  |
| Groups                                                                                                    | Administrators                                                                                               |                |                |                                             | Groups                                                | Administrators                       |                        |              |            |                           |  |
| Roles aggregate, concentrator.manage, connections.manage,<br>index.manage, logs.manage, sdk.content, sdk.manage,<br>sdk.meta, sdk.packets, services.manage, storedproc.execute,<br>storedproc.manage, sys.manage, users.manage |                                                                                                    |                | Roles          | appliance.ma<br>services.mar<br>sys.manage, | anage, connectio<br>nage, storedproc.<br>users.manage | ns.manage, lo<br>execute, store      | ogs.manag<br>edproc.ma | e,<br>inage, |            |                           |  |
| License Information                                                                                                    |                                                                                                    |                |                |                                             |                                                       |                                      |                        |              |            |                           |  |
| Service ID                                                                                                    |                                                                                                    |                |                |                                             |                                                       |                                      |                        |              |            |                           |  |
| Product<br>Licensed                                                                                                    | Product smcBroker<br>Licensed                                                                                |                |                |                                             |                                                       |                                      |                        |              |            |                           |  |
| 👤 admin   🌐 E                                                                                                    | inglish (United States)   GM                                                                                 | 1T+00:00       |                |                                             |                                                       |                                      |                        |              | Send Us Fe | edback   10.6.0.0.21449-1 |  |

### Options de la barre d'outils

La figure suivante est un exemple de barre d'outils pour un service Broker ou Concentrator.

| Start Aggregation | Stop Aggregation | 📑 Host Tasks | 😃 Shutdown Service | 😃 Shutdown Appliance Service | 😃 Reboot |
|-------------------|------------------|--------------|--------------------|------------------------------|----------|
|-------------------|------------------|--------------|--------------------|------------------------------|----------|

Les options Tâches de l'hôte, Arrêt du service, Arrêt du service de l'appliance ou (Arrêter l'appliance) et Redémarrer sont communes à l'ensemble des services et sont décrites dans la vue Système des services.

Ce tableau décrit les options de la barre d'outils qui ne concernent qu'un Concentrator ou un Broker. Les deux boutons ne sont pas disponibles tant que les services d'agrégation sont configurés et qu'ils consomment des données.

| Action                | Description                                                                                                    |
|-----------------------|----------------------------------------------------------------------------------------------------|
| Démarrer l'agrégation | Démarre l'agrégation des données consommées sur un<br>Concentrator ou un Decoder configurée comme un<br>service d'agrégation pour le Broker ou le Concentrator<br>sélectionné. Le bouton Démarrer l'agrégation est<br>disponible uniquement lorsque les services d'agrégation<br>sont configurés et qu'ils consomment des données. |
| Arrêter l'agrégation  | Met fin à l'agrégation des données consommées sur un<br>Concentrator ou un Decoder configurée comme un<br>service d'agrégation pour le Broker ou le Concentrator<br>sélectionné. Le bouton Arrêter l'agrégation est disponible<br>uniquement lorsque l'agrégation se produit.                                                      |